# Step by Step DBE Courses for Parish partners/attendees

These instructions are intended for those that access DBE courses like open the book from parishes or as parish partners.

As someone from a parish you will be seeing two types of courses, one which like open the book which only shows a parish cost of course to attend and the other which also has PSA/Non PSA options for people accessing these courses from schools.

Please see our **Step by step to register** on the website (which is something you only do once) so that you are ready to log in and start booking a course as described below.

## Step 1 – Login in - Click or press the Log in tab

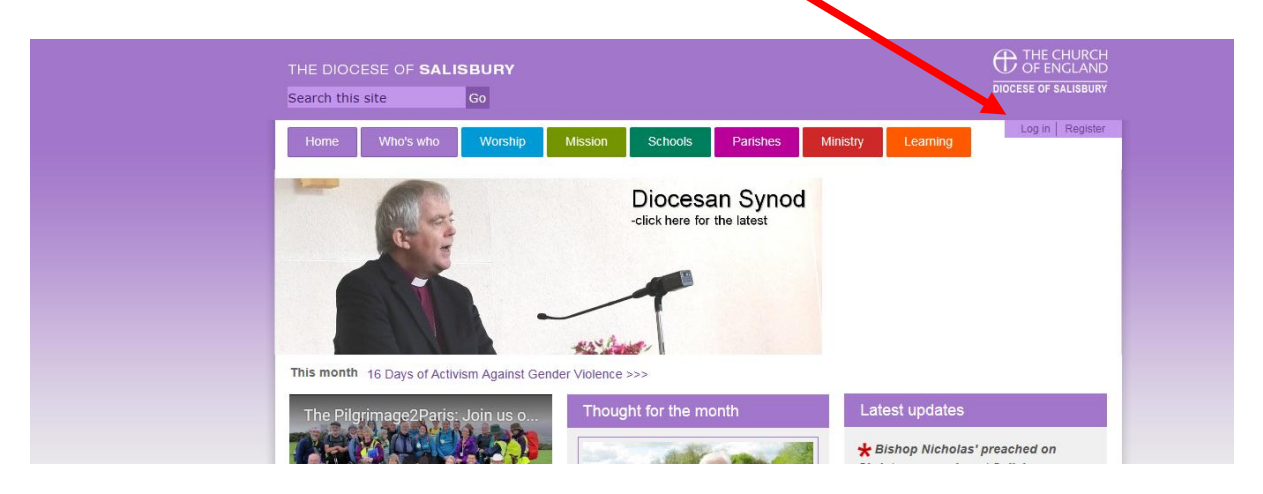

#### Displays the Login screen

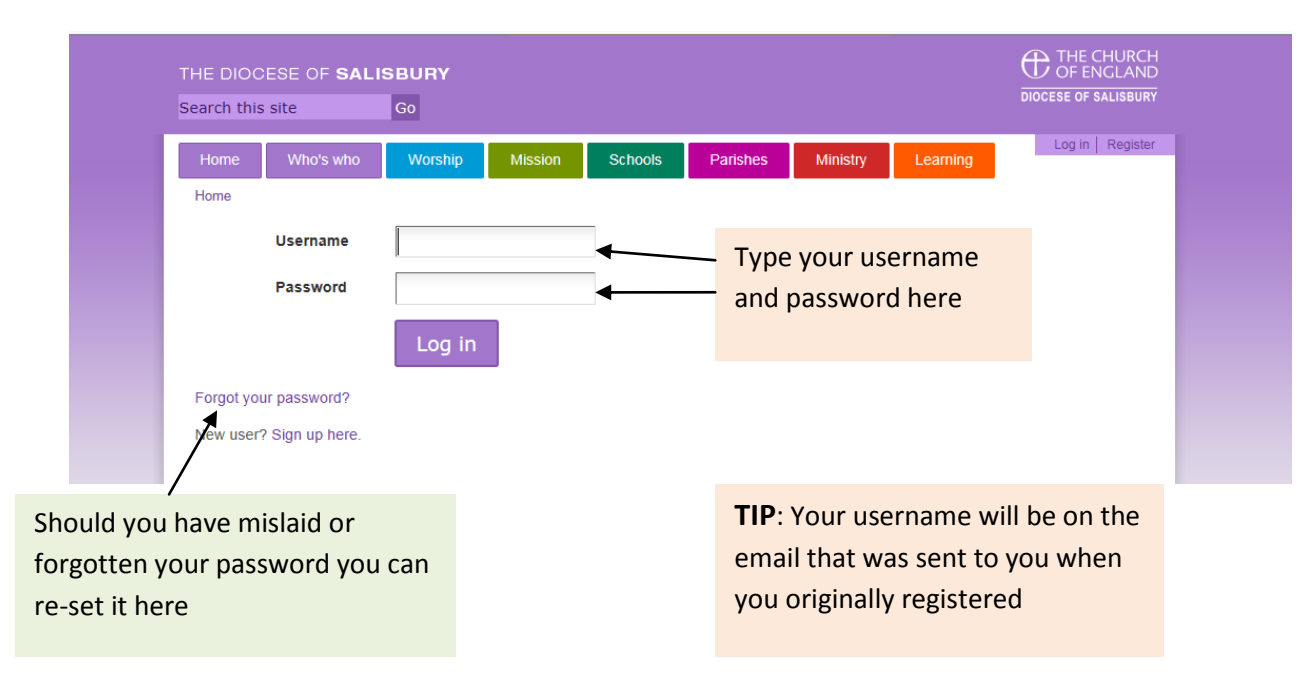

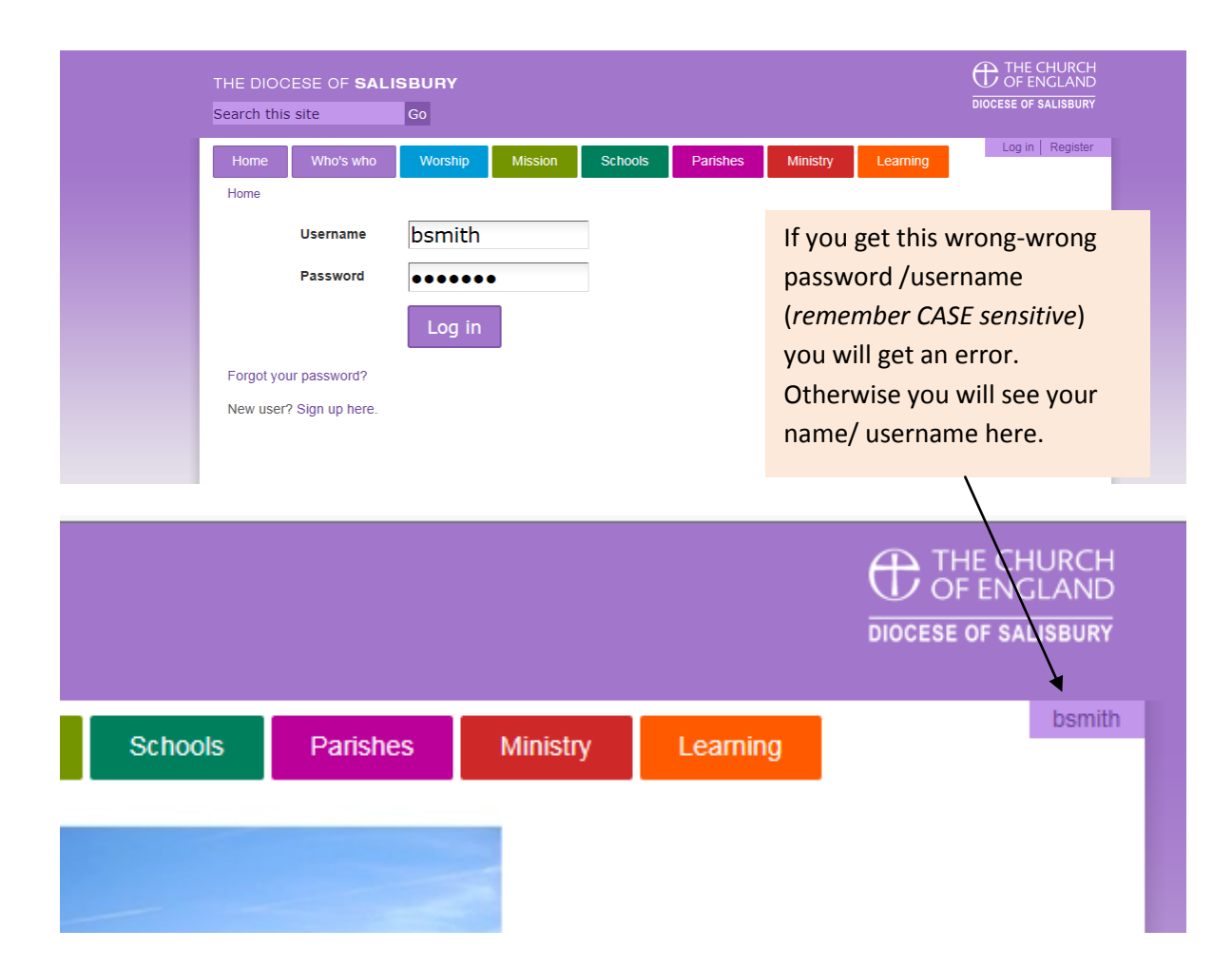

# Step 2 - Finding a course – from the home screen click-all courses

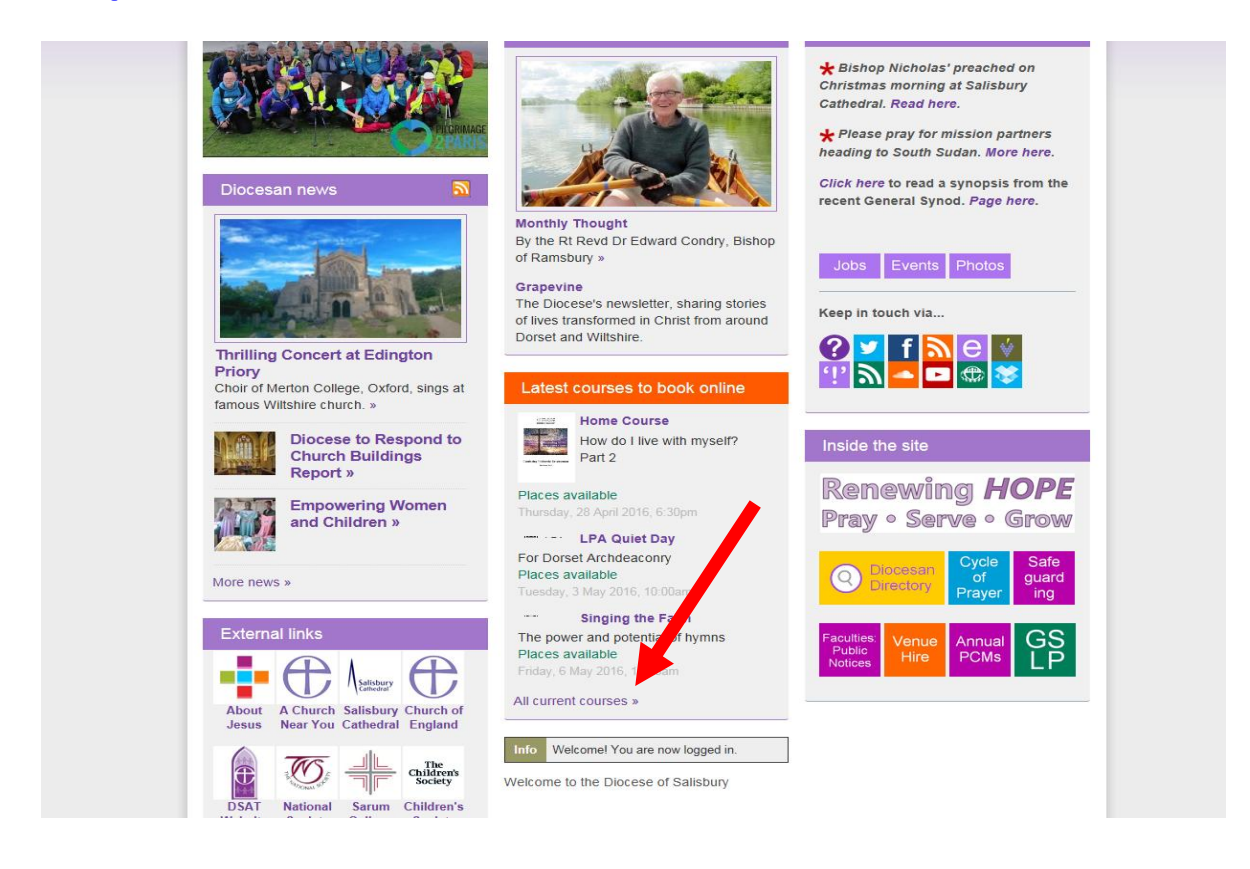

To find your course you can filter the list to just show school/parish courses

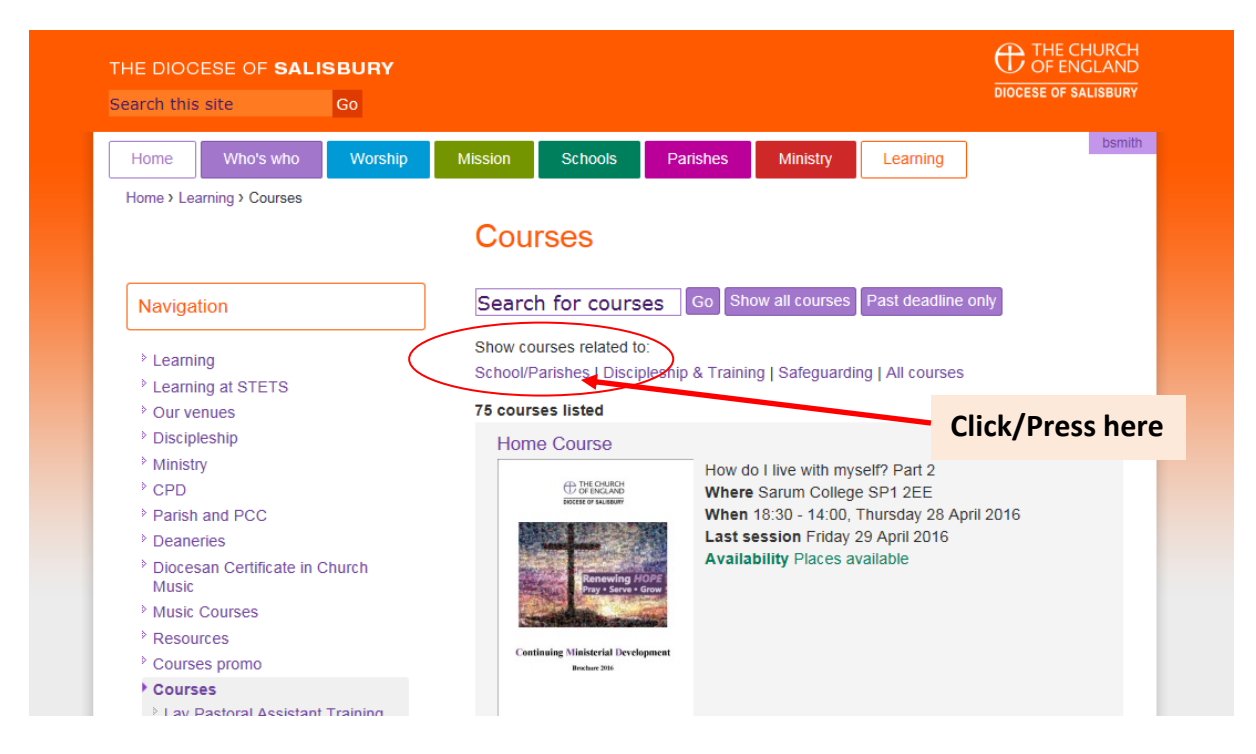

## Displays.... (Notice course number has reduced from 77 to 6)

| earch this             | s site                                           | Go                          |          |                       |                   |                         |                                       | DIOCESE OF S           |
|------------------------|--------------------------------------------------|-----------------------------|----------|-----------------------|-------------------|-------------------------|---------------------------------------|------------------------|
| Home                   | Who's who                                        | Worship                     | Mission  | Schools               | Parishes          | Ministry                | Leaming                               |                        |
| Home > Le              | arning > Courses                                 |                             |          |                       |                   |                         |                                       |                        |
|                        | 5                                                |                             | Cou      | rses                  |                   |                         |                                       |                        |
|                        |                                                  |                             | 000      | 1000                  |                   |                         |                                       |                        |
| Naviga                 | ition                                            |                             | Searc    | h for cours           | es Go Sh          | ow all courses          | Past deadline of                      | only                   |
|                        | 122                                              |                             | Show co  | ourses related to     | D:                |                         |                                       |                        |
| > Learn                | ing at STETS                                     |                             | School/I | Parishes   Disci      | pleship & Trainir | ng   Safeguard          | ing   All courses                     |                        |
|                        | enues                                            |                             | 6 cours  | es listed             |                   |                         |                                       |                        |
| Discin                 | leship                                           |                             | 000      | n the Book (          | Roginnors)        |                         |                                       |                        |
| Minist                 | rv                                               |                             | Ope      | IT THE BOOK (E        | beginners)        | Whore St                | Jamos School                          | Aldorholt              |
| ▶ CPD                  |                                                  |                             |          | 00                    | en.               | When 09                 | 00 - 12:00. Tues                      | day 10 May 201         |
| Parish                 | and PCC                                          |                             |          | <b>_</b> U\'          | ~ ~ ~             | Availabili              | ty Places availab                     | ble                    |
| > Deane                | eries                                            |                             |          |                       |                   | 1                       |                                       |                        |
| Dioce<br>Music         | san Certificate in                               | Church                      |          | 20                    | $\Delta \nu$      |                         |                                       |                        |
| Music                  | Courses                                          |                             |          |                       | <b>UK</b>         |                         |                                       |                        |
| ▹ Resou                | urces                                            |                             |          |                       | VN                |                         |                                       |                        |
| <sup>▶</sup> Cours     | es promo                                         |                             |          |                       |                   |                         |                                       |                        |
| Cours                  | ses                                              |                             |          |                       |                   |                         |                                       |                        |
| Lay<br>Cou             | Pastoral Assistan<br>rse                         | t Training                  |          |                       |                   |                         |                                       |                        |
| ▷ Lay                  | Worship Leader (                                 | Course                      | More     | information or        | book this course  | 3 >                     |                                       |                        |
| Take<br>qual<br>RF -   | e one Concept: R<br>ity of teaching an<br>Test 2 | aising the<br>d learning in | Briti    | sh Values an          | d Combating I     | Extremism in            | your School                           |                        |
| Aldh                   | elm Term 1 Cour                                  | se                          |          | -                     |                   | Where De                | evizes, The Trinit                    | ty CE Academy          |
| Train<br>Four<br>court | ning Support for N<br>ndation governors          | New<br>s Annas              |          |                       | 3                 | Last sess<br>Availabili | sion Tuesday 14<br>ity Places availal | June 2016<br>June 2016 |
| NEV<br>PSA             | V DBE Test Cours                                 | se PSA Non                  |          | den se                |                   |                         |                                       |                        |
| RE /<br>Simp<br>TES    | Assessment beyo<br>ple, Meaningful, S<br>T       | nd levels:<br>Secure -      | More     | information or        | book this course  | e >                     |                                       |                        |
| > NEV                  | V Free CMD Cour                                  | rse to test                 | Emb      | edding Spirit         | ual Developm      | ent in your S           | School                                |                        |
| max                    | &: Reserve I                                     | list function               |          | and the second second | To enab           | le Leaders to c         | levelop a shared                      | definition with        |

Or if you know the name of a course you are looking for **type it in the search box, and press go** 

| Home       Who's who       Worship       Mission       Schools       Parishes       Ministry       Learning         Home > Learning > Courses       Courses       Courses       Go       Show all courses       Past deadline only         > Learning       > Learning       School/Parishes   Discipleship & Training   Safeguarding   All courses       Past deadline only         > Learning       > Courses       To courses isted       School/Parishes   Discipleship & Training   Safeguarding   All courses | Search this site                                                                                                    | GO DIOCESE OF SALISBURY                                                                                                    |
|----------------------------------------------------------------------------------------------------|----------------------------------------------------------------------------------------------------|----------------------------------------------------------------------------------------------------|
| Home > Learning > Courses           Navigation         Search for courses         Go         Show all courses         Past deadline only           > Learning         > Learning at STETS         > Our venues         > T5 courses listed         > T5 courses listed                                                                                                    | Home Who's who                                                                                                    | 10 Worship Mission Schools Parishes Ministry Learning                                                                                                    |
| Courses     Courses     Courses     Go     Show all courses     Past deadline only     Show sources related to     School/Parishes   Discipleship & Training   Safeguarding   All courses     Courses     Courses listed                                                                                                    | Home > Learning > Courses                                                                                                    | es                                                                                                    |
| Navigation       Search for courses       Go       Show all courses       Past deadline only         > Learning       Show sources related to:       School/Parishes   Discipleship & Training   Safeguarding   All courses         > Learning at STETS       Our venues       75 courses listed                                                                                                    |                                                                                                    | Courses                                                                                                    |
| Navigation       Search for courses       Go       Show all courses       Past deadline only         > Learning       School/Parishes   Discipleship & Training   Safeguarding   All courses         > Learning at STETS       School/Parishes   Discipleship & Training   Safeguarding   All courses         > Our venues       75 courses listed                                                                                                    |                                                                                                    |                                                                                                    |
| > Learning     Show sources related to:       > Learning at STETS     School/Parishes   Discipleship & Training   Safeguarding   All courses       > Our venues     75 courses listed                                                                                                    |                                                                                                    |                                                                                                    |
| School/Parishes   Discipleship & Training   Safeguarding   All courses     Courses listed     Discipleship                                                                                                    | Navigation                                                                                                    | Search for courses Go Show all courses Past deadline only                                                                                                    |
| Our venues 75 courses listed                                                                                                    | Navigation                                                                                                    | Search for courses Go Show all courses Past deadline only                                                                                                    |
| Dissiplicabin                                                                                                    | Navigation<br><sup>◊</sup> Learning<br><sup>◊</sup> Learning at STETS                                                                     | Search for courses         Go         Show all courses         Past deadline only           Show courses related to:         School/Parishes   Discipleship & Training   Safeguarding   All courses                                                                    |
| Home Course                                                                                                    | <ul> <li>Navigation</li> <li>Learning</li> <li>Learning at STETS</li> <li>Our venues</li> </ul>                                           | Search for courses       Go       Show all courses       Past deadline only         Show sources related to:       School/Parishes   Discipleship & Training   Safeguarding   All courses         75 courses listed                                                    |
| Ministry How do I live with myself? Part 2                                                                                                    | <ul> <li>Navigation</li> <li>&gt; Learning</li> <li>&gt; Learning at STETS</li> <li>&gt; Our venues</li> <li>&gt; Discipleship</li> </ul> | Search for courses Go Show all courses Past deadline only<br>Show sources related to:<br>School/Parishes   Discipleship & Training   Safeguarding   All courses<br>75 courses listed<br>Home Course                                                                    |
| There Salull College SFT ZEE                                                                                                    |                                                                                                    | Search for courses Go Show all courses Past deadline only<br>Show sources related to:<br>School/Parishes   Discipleship & Training   Safeguarding   All courses<br>75 courses listed<br>Home Course<br>How do I live with myself? Part 2<br>Where Same College SP1 2EE |

**Step 3** - Booking you course. Having found the course(s) you wish- there are two different types of courses you will see

a) Parish cost only courses Home Who's who Worship Schools Parishes Ministry Learning Mission Home > Learning > Courses > Open the Book (Beginn Open the Book (Beginners) Navigation Learning Learning at STETS Our venues Discipleship Ministry CPD Parish and PCC Deaneries Diocesan Certificate in Church Course details Music Music Courses Where St. James School, Alderholt Resources Courses promo When 09:00 - 12:00, Tuesday 10 May 2016 Courses Led by Barbara Meardon n what role are you attending this course Please before Acong Heast Teacher Clargy Chard Governo's Chard Granty Worker (Employed) Chiden and Family Worker (Voluntary Opticity of Amoreone Definition of Chardy (Volumer) Lay Pastoral Assistant Training Course Course suitable for All Lay Worship Leader Course Course category Children, Young People & Families <sup>2</sup> Take one Concept: Raising the quality of teaching and learning in RE - Test 2 School/Parishes Department Availability Places available Aldhelm Term 1 Course Parish partner cost £6.00 Training Support for New Foundation governors Annas Tuesday, 3 May 2016, 12:00am Booking deadline course NEW DBE Test Course PSA Non PSA only In what role are you attending this course Please pick one RE Assessment beyond levels: Simple, Meaningful, Secure -TEST Which school are you representing? NEW Free CMD Course to test max & amp; Reserve list function School postcode Pray, Serve, Grow Reconciled Notes (special dietary requirements, notes for course organiser etc) Aldheim Term 1 Course Understanding Dementia LLM Quiet Day Just need to select role, MBTI and Relationships Archdeaconry Day - Sarum enter any notes required Home Course Book this course > LPA Quiet Day and PRESS Book this course

### b) Parish cost with PSA/Non PSA options

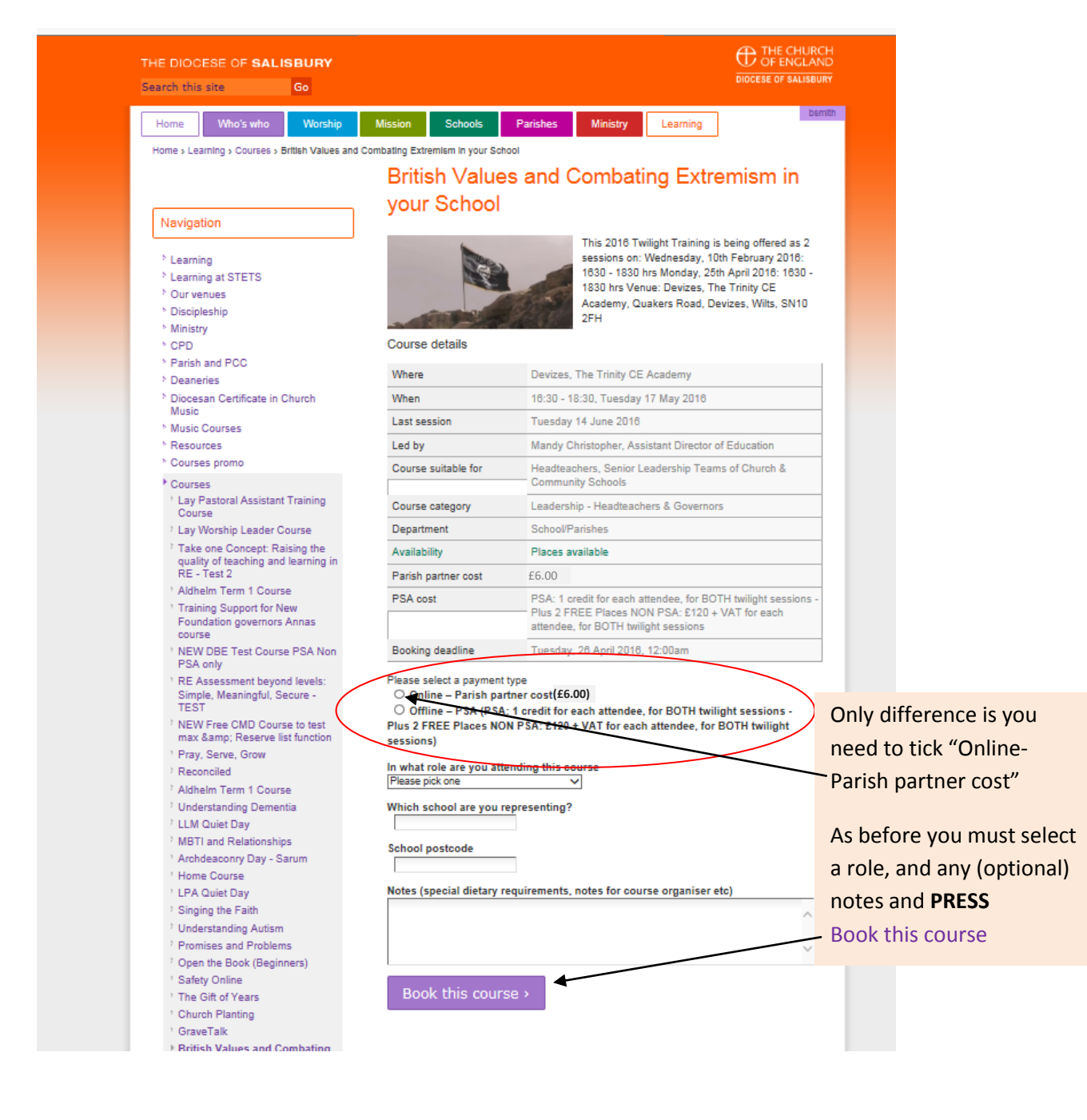

## **Step 4** – Pay for your course (using PayPal gateway) Booking the first course brings up the payment screen

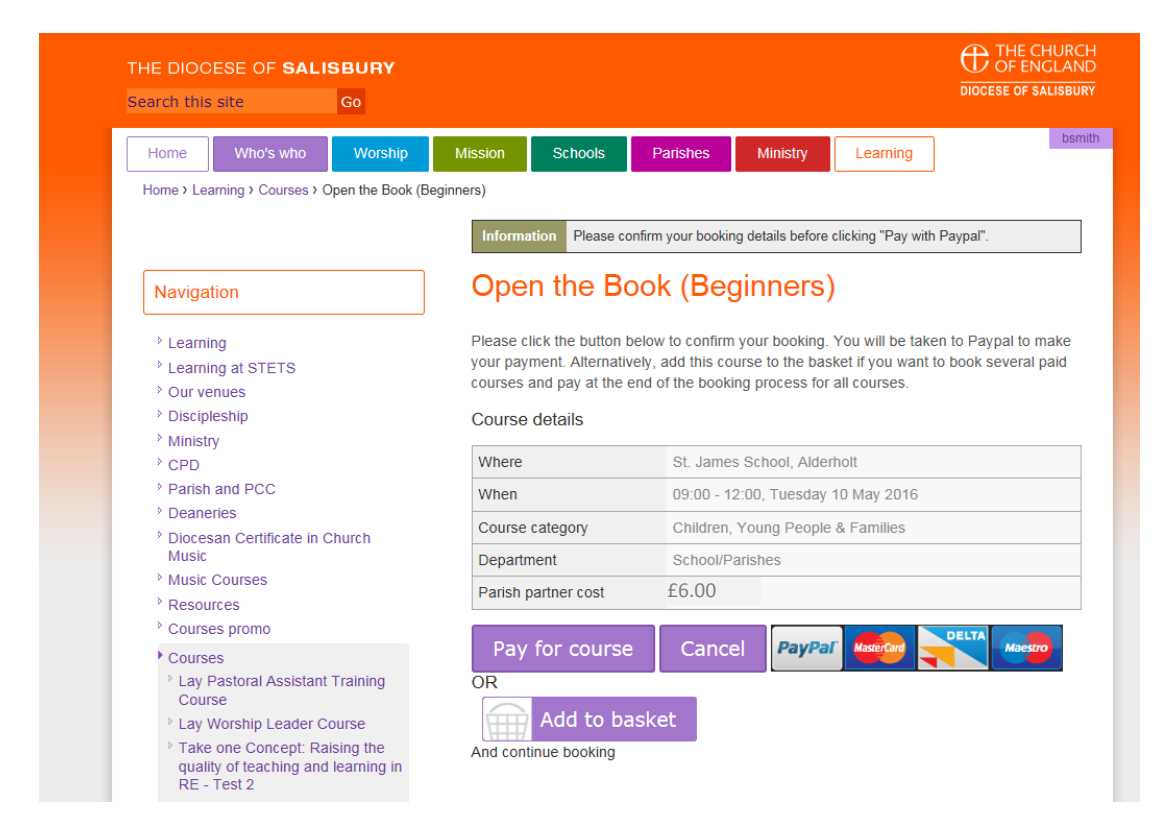

If you booking just one course, you can just select "Pay for course". However, if you are booking more than one course or wish to purchase a book from our Publications store selecting 'Add to Basket'

| HE DIOCESE OF SALISBURY                                                                                                    | Your basket           1 item -£6.00         Checkout >             Diocese of Sali                                                                                                    | JRCH<br>LAND<br>SBURY                                                                |
|----------------------------------------------------------------------------------------------------|----------------------------------------------------------------------------------------------------|--------------------------------------------------------------------------------------|
| Home Who's who Worship                                                                                                    | Mission Schools Parishes Ministry Learning                                                                                                    | bsmith                                                                               |
| Home > Learning > Courses > Open the Book (Be                                                                                                    | Information Please confirm your booking details before clicking "Pay with Paypal".                                                                                                    |                                                                                      |
| <ul> <li>Learning</li> <li>Learning at STETS</li> <li>Our venues</li> <li>Discipleship</li> <li>Ministry</li> </ul>                                                                                 | Please click the button below to confirm your booking. You will be taken to Paypal to mai your payment. Alternatively, add this course to the basket if you want to book several par courses and pay at the end of the booking process for all courses.                                   | Just close this bo                                                                   |
| <ul> <li>P CPD</li> <li>P Parish and PCC</li> <li>Deaneries</li> <li>Diocesan Certificate in Church<br/>Music</li> <li>Music Courses</li> </ul>                                                     | Where     Added to basket     Impes School, Alderholt       When     You have added 1 of     - 12:00, Tuesday 10 May 2016       Course (the Open the Book<br>(Beginners) to your<br>basket.     - n, Young People & Families       Departir     basket.       Parish p     Checkout now > | <ul> <li>clicking Checkour</li> <li>now will take you</li> <li>the basket</li> </ul> |
| <ul> <li>Resources</li> <li>Courses promo</li> <li>Courses</li> <li>Lay Pastoral Assistant Training<br/>Course</li> <li>Lay Worship Leader Course</li> <li>Take one Concept: Raising the</li> </ul> | Pay for course Cancel PayPal Reserve Cancel Add to basket                                                                                                    |                                                                                      |

Your basket at the top of the screen reminds you to go back and complete but you can now continue to book another course.... in this case the other type of course where we have to select 'Online- Parish Partner cost'

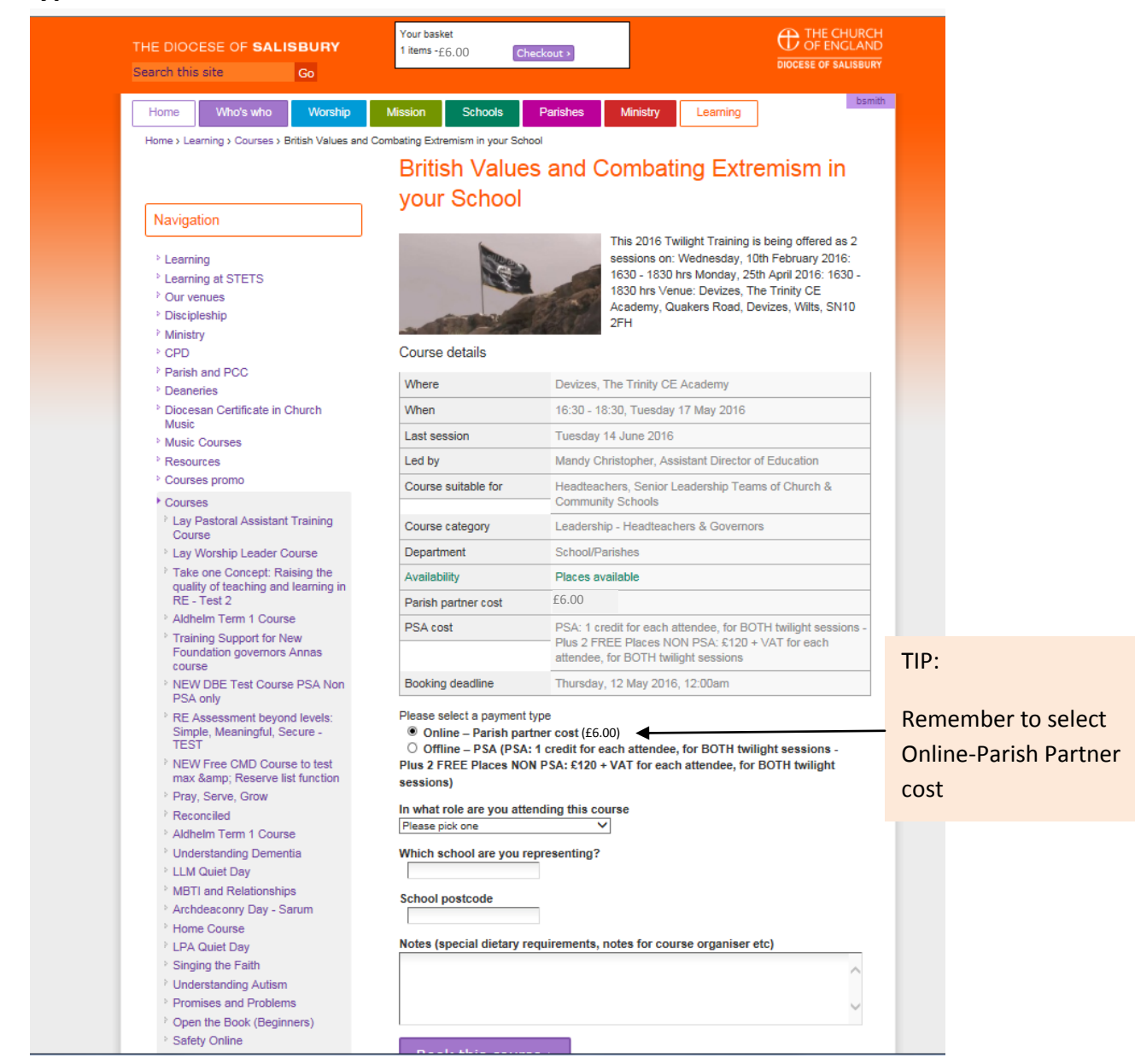

Having added your role and any notes as before press/click Book this course-And again you will see a box asking you to confirm you wish to book (similar to the next screen shot below)

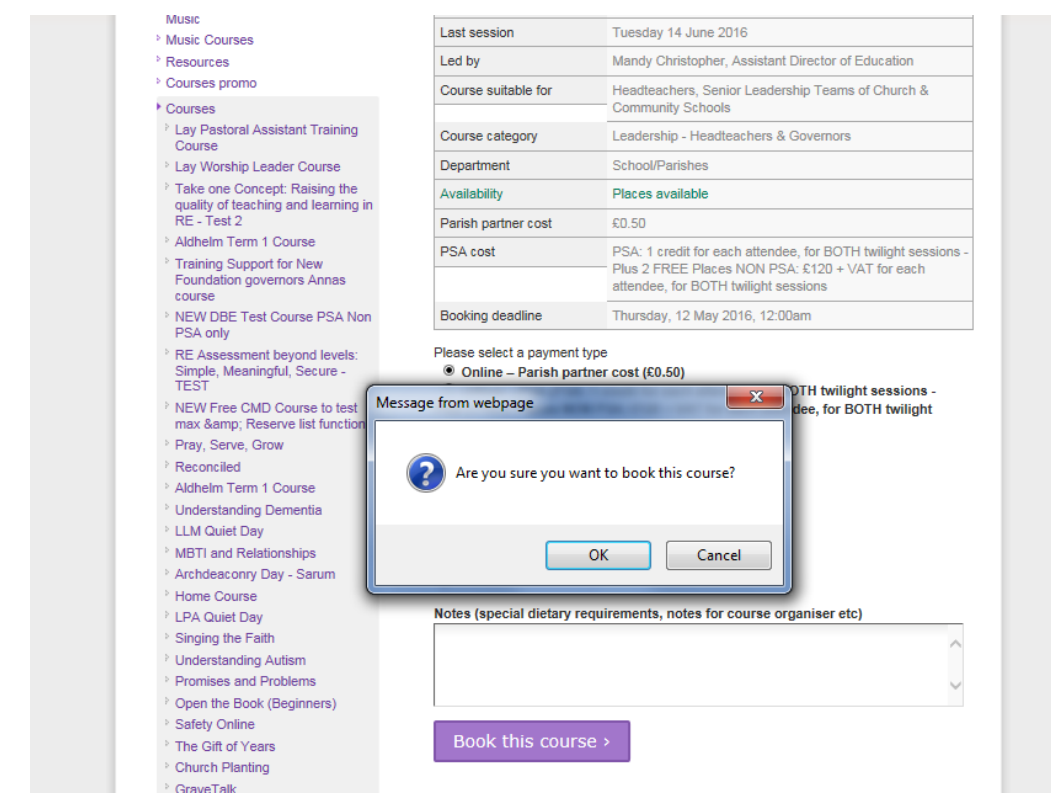

#### If you have now finished we can now select - Checkout now

|                                  |                                         |                             | Your bask<br>2 items -£: | et<br>12.00            | Checkout »         |                   |                      |                       |
|----------------------------------|-----------------------------------------|-----------------------------|--------------------------|------------------------|--------------------|-------------------|----------------------|-----------------------|
| Search this sit                  | e                                       |                             |                          |                        |                    |                   |                      | DIOCESE OF SALISBURY  |
| Home                             | Who's who                               | Worship                     | Mission                  | Schools                | Parishes           | Ministry          | Learning             | bsmith                |
| Home > Learnin                   | ng > Courses > E                        | British Values and          | Combating Extre          | mism in your 9         | chool              |                   |                      |                       |
|                                  |                                         |                             | Informa                  | tion Please of         | onfirm your bookir | na details before | e clicking "Pay with | Pavpal".              |
|                                  |                                         |                             |                          |                        |                    | 9                 |                      | 21                    |
| Navigatior                       | 1                                       |                             | Britis                   | sh Valu                | es and C           | Combat            | ting Extre           | emism in              |
| L                                |                                         |                             | your                     | Schoo                  |                    |                   |                      |                       |
| Learning                         | + CTETC                                 |                             |                          |                        |                    |                   |                      |                       |
| Ceaming a<br>Our venue           | aloieio<br>es                           |                             | Please cl                | ick the button         | below to confirm   | your booking      | . You will be take   | n to Paypal to make   |
| Disciplesh                       | nip                                     |                             | courses a                | and pay at the         | end of the booki   | ing process fo    | r all courses.       | o book several paid   |
| Ministry                         |                                         |                             | Course                   | dotaile                |                    |                   |                      |                       |
| P CPD                            | d DCC                                   |                             | Course                   | uctano                 |                    |                   |                      |                       |
| <ul> <li>Deaneries</li> </ul>    | 3                                       |                             | Where                    |                        | Devizes,           | The Trinity Cl    | E Academy            |                       |
| Diocesan                         | Certificate in (                        | Church                      | When                     |                        | 16:30 - 1          | 8:30, Tuesday     | / 17 May 2016        |                       |
| Music Co                         | IFERE                                   |                             | Last ses                 | sion                   | Tuesday            | 14 June 2016      | ò                    |                       |
| Resources                        | 8                                       |                             | Course                   | category               | Leadersh           | nip - Headteac    | hers & Governors     | 3                     |
| Courses p                        | oromo                                   |                             | Departm                  | Added to ba            | sket Xol/P         | arishes           |                      |                       |
| Courses                          |                                         |                             | Parish p                 | You have a             | ided 1 of          |                   |                      |                       |
| Lay Pasi<br>Course               | toral Assistant                         | Training                    | PSA cos                  | the British V          | alues and          | redit for each    | attendee, for BOT    | H twilight sessions - |
| Lay Wor                          | ship Leader C                           | ourse                       |                          | in your Scho           | ol to your 2 FF    | REE Places N      | ON PSA: £120 +       | VAT for each          |
| Take on<br>quality o<br>RE - Tes | e Concept: Ra<br>f teaching and<br>at 2 | aising the<br>I learning in |                          | basket.<br>Checkout no | w >                | , for BOTH twi    | light sessions       | DELTA                 |
| Aldheim                          | Term 1 Cours                            | e                           | Pay                      |                        | - I - nce          | e PayPa           | MasterCard           | Maestro               |
| Training<br>Foundat<br>course    | Support for N<br>ion governors          | ew<br>Annas                 | OR                       | Add to b               | asket              |                   |                      |                       |
| NEW DE<br>PSA only               | BE Test Cours<br>y                      | e PSA Non                   | And cont                 | nue booking            |                    |                   |                      |                       |
| RE Asse<br>Simple,<br>TEST       | essment beyor<br>Meaningful, So         | nd levels:<br>ecure -       |                          |                        |                    |                   |                      |                       |
| > NEW Fr                         | ee CMD Cours                            | se to test                  |                          |                        |                    |                   |                      |                       |

You will now see a the screen below which will list all the items requiring payment

| THE DIOCESE OF <b>SALI</b><br>Search this site | ISBURY 2 items                    | -£12.00             | Checkout >      |                          | (<br>•           | THE CHURCH<br>OF ENGLAND<br>IOCESE OF SALISBURY |                                                         |
|------------------------------------------------|-----------------------------------|---------------------|-----------------|--------------------------|------------------|-------------------------------------------------|---------------------------------------------------------|
| Home Who's who                                 | Worship Mission                   | Schools             | Parishes        | Ministry Le              | aming            | bsmith                                          |                                                         |
| Home<br>Your basket                            |                                   |                     | Yo              | ur basket › Billing addi | ress > Check and | I confirm <sub>2</sub> Pay with                 |                                                         |
| Remove                                         |                                   | Item                |                 | Price                    | Quantity         | Subtotal                                        | NB. You can onl<br>book ONF place                       |
| No image O<br>available                        | pen the Book (Beginners)          |                     |                 | £6.00                    | 1                | £6.00                                           | per course. If yo                                       |
| No image 🔲 Br<br>available                     | ritish Values and Combating       | Extremism in yo     | ur School       | £6.00                    | 1                | £6.00                                           | are bringing a friend they nee                          |
| $\setminus$                                    |                                   |                     |                 |                          |                  | Total: £12.00                                   | <ul> <li>to book a place</li> <li>themselves</li> </ul> |
| TIP: You car                                   | n remove your                     |                     |                 |                          | Continu          | e shopping ›                                    | themselves                                              |
| booking/res<br>here too                        | source purchase                   |                     | x update basket | Proc                     | eed to che       | eckout                                          |                                                         |
| 2016 Diocese of Salisbury                      | Site Map   Accessibility   Contac | t I Cookies I SALDI | MS login        |                          | web design a     | nd hosting by Beetlebr                          | w                                                       |
| ,                                              |                                   |                     | g               |                          |                  |                                                 |                                                         |

### PRESS Proceed to checkout and your will see your details to confirm -press Proceed again

| THE DIOCESE OF SALISBURY<br>Search this site Go | Your basket<br>2 items - £12.00 Checkout >        | THE CHURCH<br>OF ENGLAND<br>DIOCESE OF SALISBURY       |
|-------------------------------------------------|---------------------------------------------------|--------------------------------------------------------|
| Home Who's who Worst<br>Home                    | nip Mission Schools Parishes                      | Ministry Learning bsmith                               |
| Name *                                          | Bill Smith                                        | asket › Billing address › Check and confirm › Pay with |
| Address Line One *                              | 3 Ayrshire Close                                  |                                                        |
| Address Line Two                                | Wiltshire                                         |                                                        |
| Address Line Three                              | Wiltshire                                         |                                                        |
| City                                            |                                                   |                                                        |
| County / State / Region                         |                                                   |                                                        |
| Postcode / ZIP *                                | SP2 9PF                                           | ]                                                      |
| Country *                                       | United Kingdom                                    |                                                        |
| Telephone                                       | 01722 332233                                      | ]                                                      |
| Email *                                         | billsmith@live.co.uk                              | ]                                                      |
| Back Proceed to                                 | o checkout                                        |                                                        |
| © 2016 Diocese of Salisbury Site Map            | Accessibility   Contact   Cookies   SALDIMS login | web design and hosting by Beetlebrow                   |

Finally you have your invoice confirming your details, and the items you wish to pay for

Select **Pay with PayPal** to complete the booking request. Please note you **DO NOT NEED** a PayPal account to use this service – just a **credit or debit card** although you can obviously use your PayPal account if you have one.

| Home                                                                                     | Who's who  | Worship       | Mission                        | Schools                              | Parishes          | Ministry      | / Leamir          | ng            |               |
|------------------------------------------------------------------------------------------|------------|---------------|--------------------------------|--------------------------------------|-------------------|---------------|-------------------|---------------|---------------|
| Home                                                                                     |            |               |                                |                                      |                   |               |                   |               |               |
| Check                                                                                    | details    | and cor       | nfirm                          |                                      |                   | Your basket > | Billing address > | Check and cor | nfirm » Pay w |
| Billing addre<br>Bill Smith<br>3 Ayrshire Clo<br>Wiltshire<br>Wiltshire<br>SP2 9PF<br>GB | ess        |               | Other d<br>Telepho<br>Email bi | etails<br>ne 01722 33<br>Ilsmith@liv | 32233<br>ve.co.uk |               |                   |               |               |
| Purchase d                                                                               | etails     | _             |                                |                                      |                   |               | Drine per ite     |               | ubtotol       |
| duanuty<br>1                                                                             | Open the   | Book (Beginne | rs)                            |                                      |                   | f6.00         |                   |               | 5.00          |
| 1                                                                                        | British Va | lues and Comb | ating Extremis                 | m in your So                         | hool              |               | £6.00             | £6            | 5.00          |
|                                                                                          | I          |               |                                |                                      |                   |               | 1                 |               |               |
|                                                                                          |            |               |                                |                                      |                   | Sut           | ototal            | £12.00        |               |
|                                                                                          |            |               |                                |                                      |                   | Shi           | nning             | -<br>-        |               |
|                                                                                          |            |               |                                |                                      |                   | Tot           | al                | ~<br>£12.00   |               |
|                                                                                          |            |               |                                |                                      |                   |               |                   |               |               |

You will then receive an email confirming your booking request and payment, and the website will advise

| Home                                              | Who's who                                                                                | Worship                                                                    | Mission                                                                   | Schools                                                 | Parishes                                             | Ministry | Learning  |      | bsmith |
|---------------------------------------------------|------------------------------------------------------------------------------------------|----------------------------------------------------------------------------|---------------------------------------------------------------------------|---------------------------------------------------------|------------------------------------------------------|----------|-----------|------|--------|
| Home                                              |                                                                                          |                                                                            |                                                                           |                                                         |                                                      |          |           |      |        |
| Your                                              | payment                                                                                  | details                                                                    |                                                                           |                                                         |                                                      |          |           |      |        |
| Your payr<br>Your deta<br>is/are rele<br>accepted | ment was successf<br>ils will now be cheo<br>want to you in the r<br>or rejected and a s | ul. You will sho<br>cked by the Dio<br>role(s) you sele<br>second email wi | rtly receive an<br>icese of Salisbu<br>cted. Your boo<br>ill let you know | email receipt fo<br>ury to ensure th<br>king request wi | or your payment.<br>hat the course(s)<br>ill then be |          |           |      |        |
| You have                                          | paid for the followi                                                                     | ing courses<br>ers)                                                        |                                                                           |                                                         |                                                      |          |           |      |        |
| Britis                                            | h Values and Coml                                                                        | bating Extremis                                                            | im in your Sch                                                            | ool                                                     |                                                      |          |           |      |        |
| You have                                          | bought the followir                                                                      | ng publications                                                            |                                                                           |                                                         |                                                      | NB       | lf you    |      |        |
|                                                   |                                                                                          |                                                                            |                                                                           |                                                         |                                                      | pu       | rchased a | iny  |        |
|                                                   |                                                                                          | •                                                                          |                                                                           |                                                         |                                                      | res      | ources/b  | ooks |        |
|                                                   |                                                                                          |                                                                            |                                                                           |                                                         |                                                      | the      | y would   | be   |        |
| The total                                         | you paid was £1                                                                          | 2.00                                                                       |                                                                           |                                                         |                                                      | list     | ed here   |      |        |

If you look under My Courses \_\_will show you all your bookings too.

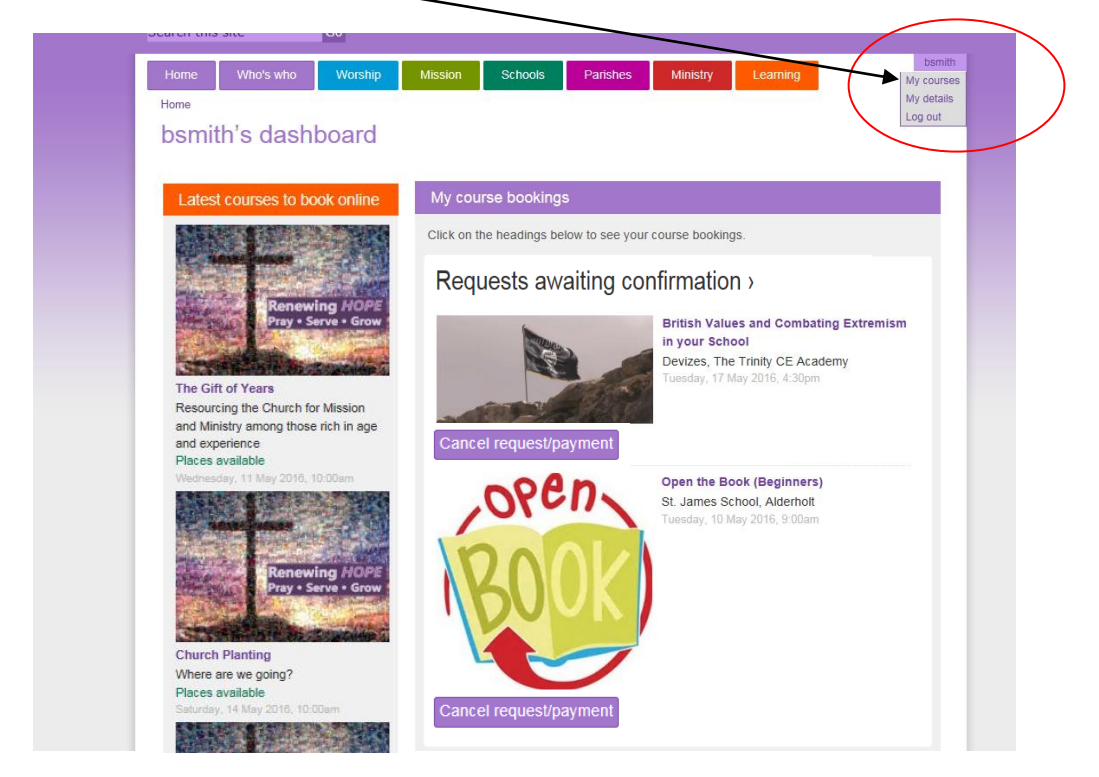

Once DBE admin have processed you booking request you should receive a confirmation and this will be confirmed in your my courses page too. Notice you can also cancel your booking here too and subject to when this is done a refund may be issued.

Over time this area will build into a useful record of courses attended, and clicking on any of the active courses will bring up the full course page with up-to-date information you can trust as it is update/refreshed every two hours from our database.

If you have any questions or problems using the site please email <u>Adrian.smale@salisbury.anglican.org</u> or if urgent call DBE on (01722) 744538